## CUES Learning Portal

## **Accessing Director Education Center Courses**

 To access the Director Education Center Courses, at the top left of the Home Page of the CUES Learning Portal, select "Featured".

1

| 68 | CUES | Home | Featured | Profile |
|----|------|------|----------|---------|
|    |      |      |          | -       |

2. Once in the "Featured" tab, scroll down, and look for the "Director Education & Resources" section. From here, choose the resource that applies to you by clicking the title.

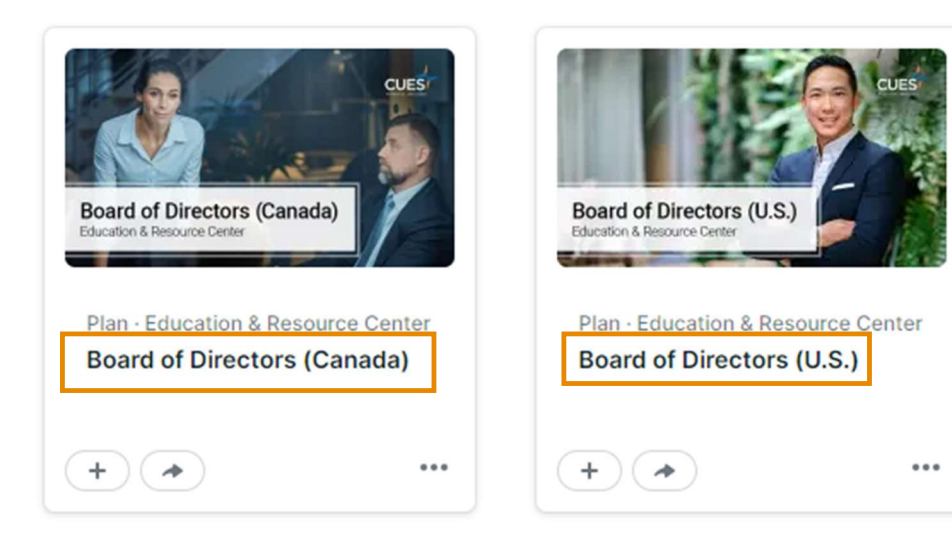

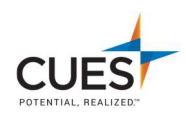

3. Once you have clicked into a plan, you can access all the courses in one pathway, or access the individual courses by clicking on the title. Complete the course as needed.

## **Director Education Center - Full Program**

This Full Program pathway contains all 14 Director Education Center courses. To receive a Certificate of Completion for the Full Program, all courses in this pathway must be completed.

To receive a Certificate of Completion for an individual course, please access/assign the course from the next section below: Director Education Center - Individual Courses.

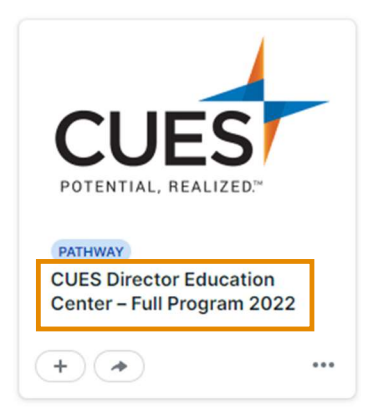

**OR**....

## **Director Education Center - Individual Courses**

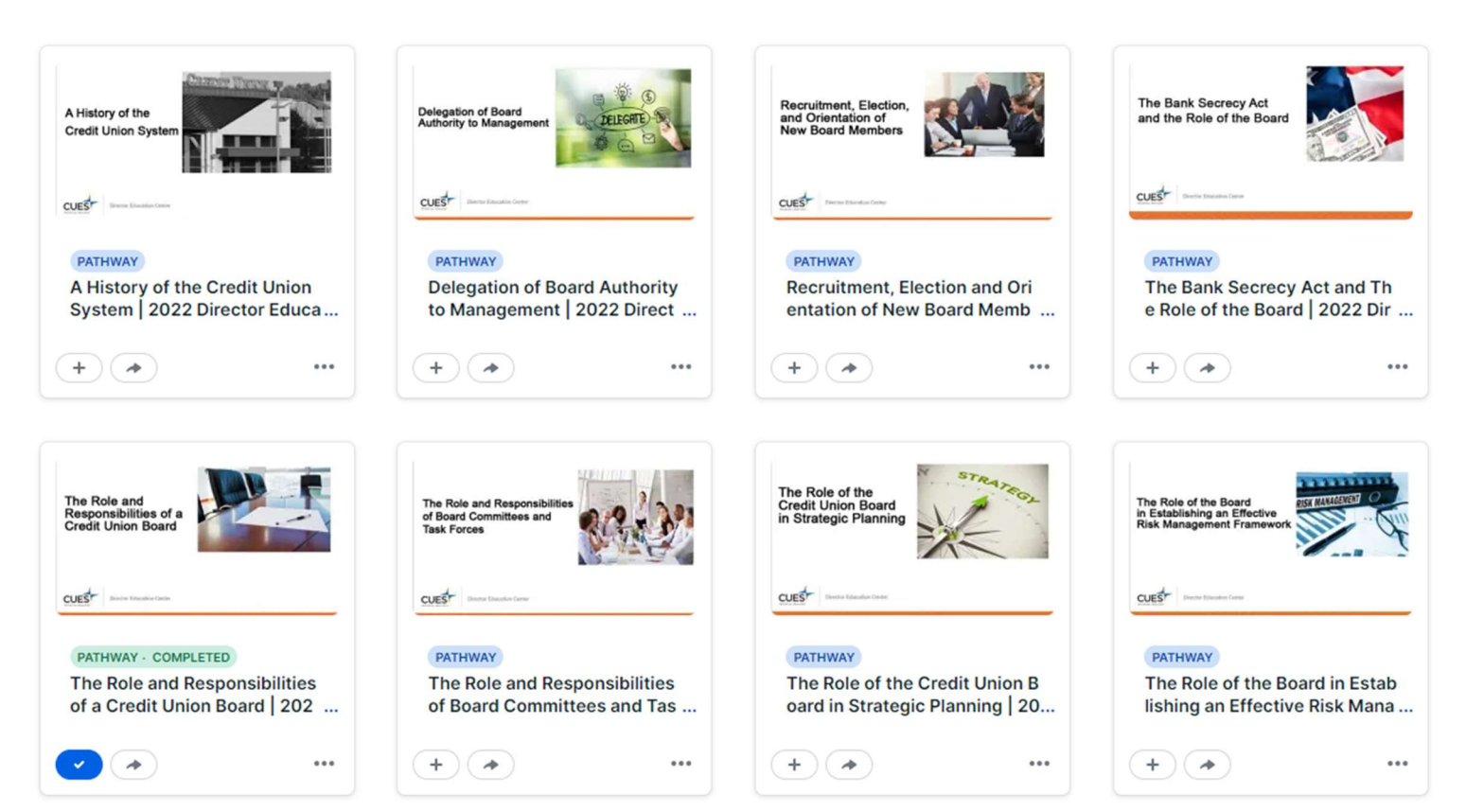

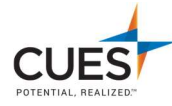